## İstanbul Medipol Üniversitesi-MEBIS

Üniversitemize kaydolduğunuzda sizlere tahsis edilen kullanıcı adı ve şifreniz geçici olarak tanımlanmıştır. Bu nedenle yeni bir şifre oluşturmanız gerekmektedir. Aşağıdaki adımları takip ederek yeni bir şifre oluşturabilirsiniz.

**1. MEBİS Sayfasına Erişim:** İlk olarak, MEBİS sayfasını Chrome tarayıcısı üzerinden açınız.

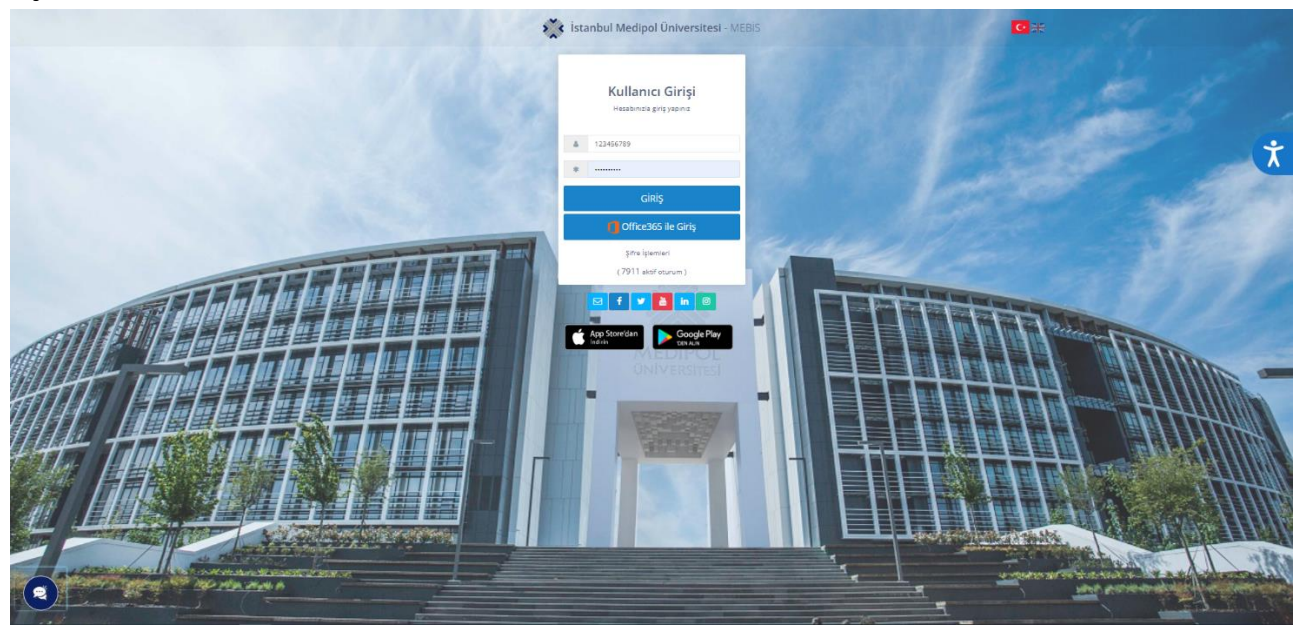

**2. Şifre İşlemleri Bölümüne Geçiş:** Şifre oluşturma işlemleri için "Şifre İşlemleri" (kırmızı çerçeve) kısmına yöneliniz.

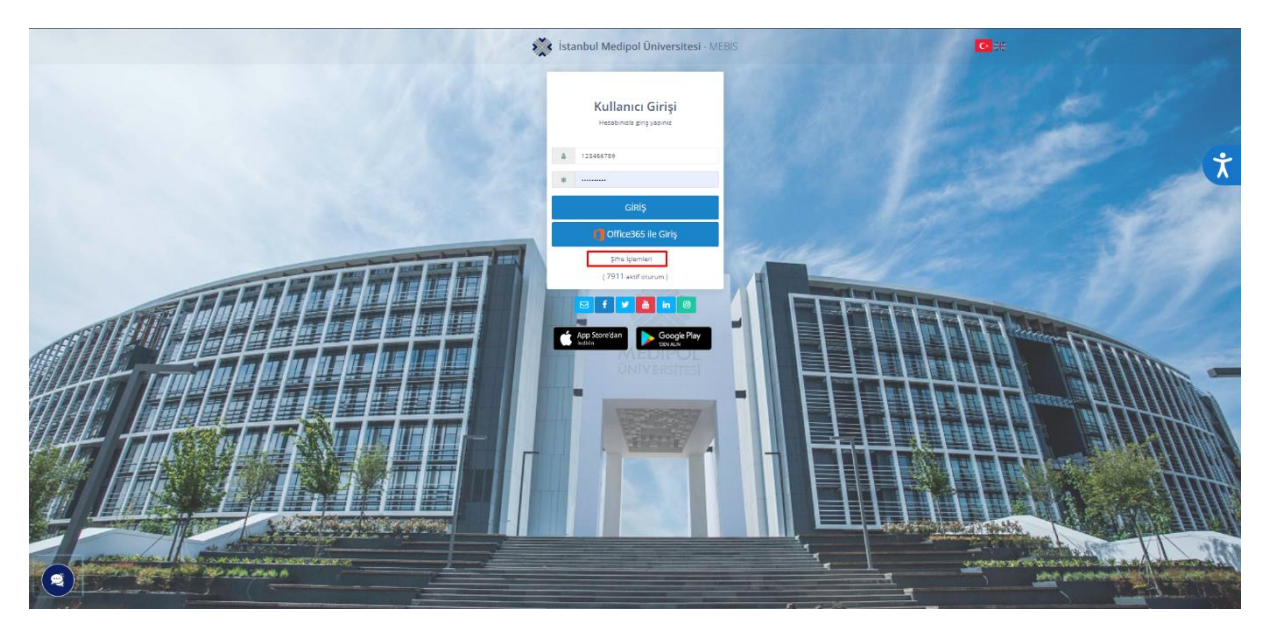

**3.Kimlik Doğrulama:** Şifre işlemleri sayfasına giriş yaptıktan sonra, belirtilen alana TC kimlik numaranızı, öğrenci e-posta adresinizi veya MEBİS'te kayıtlı e-posta adresinizi giriniz. Ardından, "Ben robot değilim" kutusunu işaretleyerek sonraki aşamaya geçiniz.

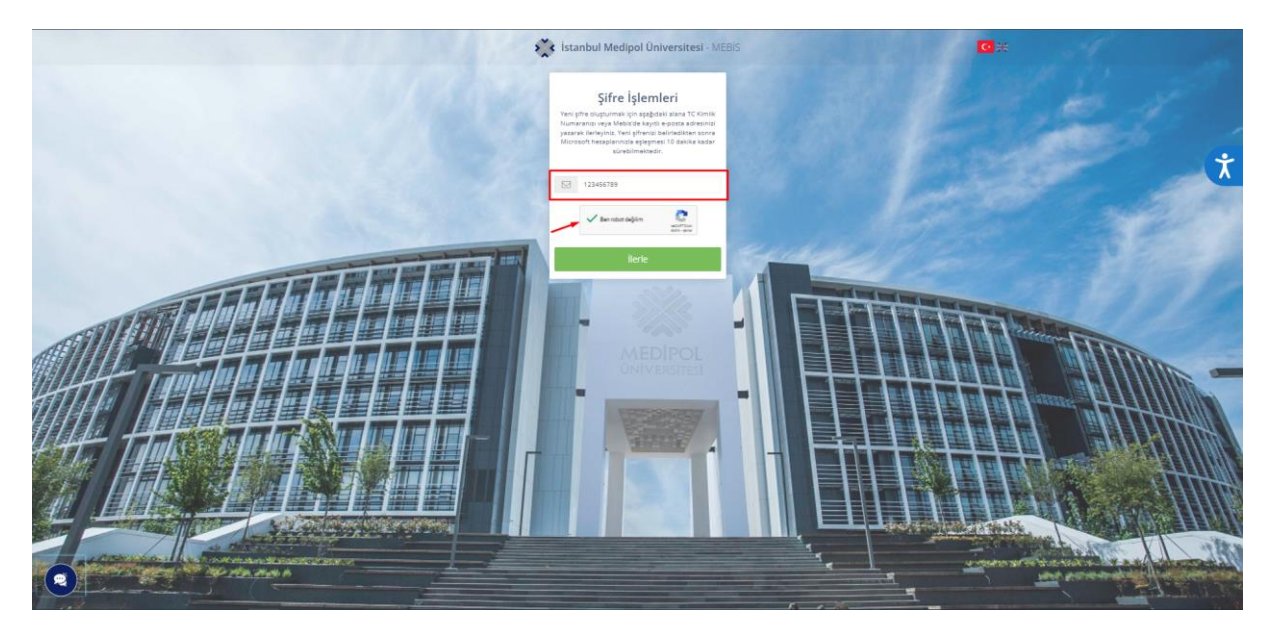

**4.Doğrulama Kodu Seçimi:** Şifre yenileme işlemi için doğrulama kodu almak amacıyla sisteme kayıtlı bilgilerinizden *birini seçmeniz gerekmektedir*:

- Kırmızı çerçeveli paneli seçerseniz, kayıtlı e-posta adresinize doğrulama kodu gönderilecektir.
- Mavi çerçeveli paneli seçerseniz, kayıtlı telefon numaranıza doğrulama kodu gelecektir.

**NOT:** Bilgileriniz doğru değilse **ogrenciisleri@medipol.edu.tr** mail adresinden Öğrenci İşleri ile iletişime geçmeniz gerekmektedir.

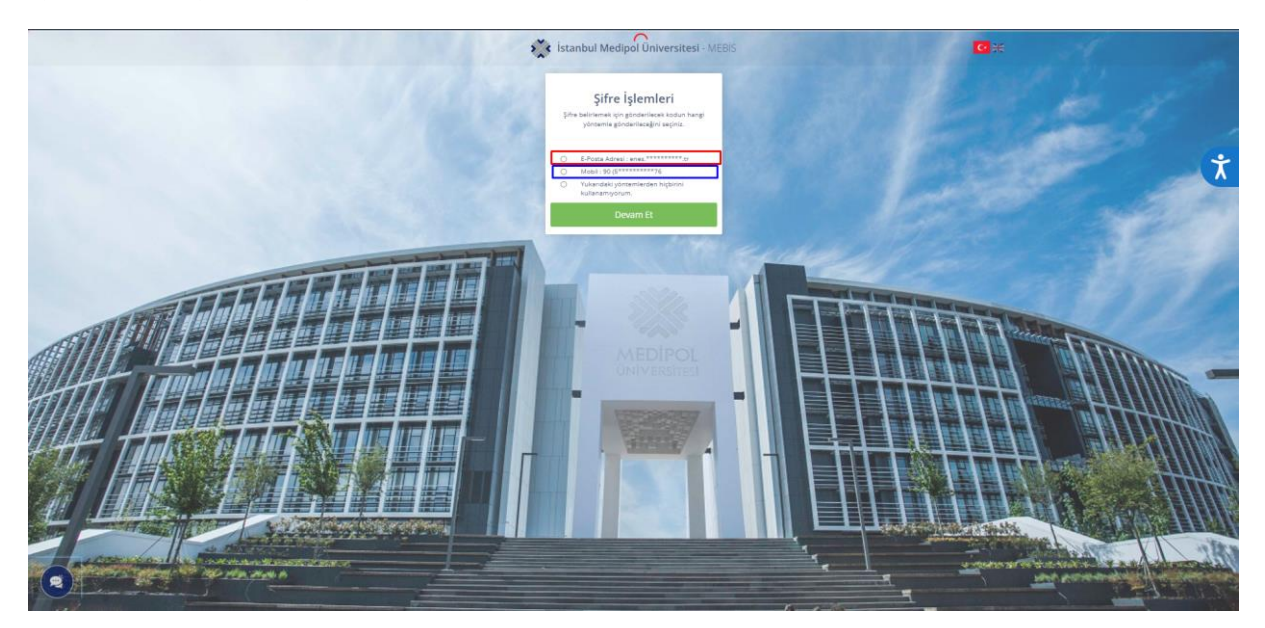

**5. SMS Doğrulama Kodu ile Şifre Yenileme:** Telefon ile şifre yenilemeyi seçtikten sonra ilgili butona tıklayarak telefonunuza SMS ile bir kod gelecektir. Gelen kodu "SMS Doğrulama Kodu" alanına giriniz. Ardından, alt bölümde yeni şifrenizi belirleyiniz ve "Gönder" butonuna basarak şifrenizi kaydediniz.

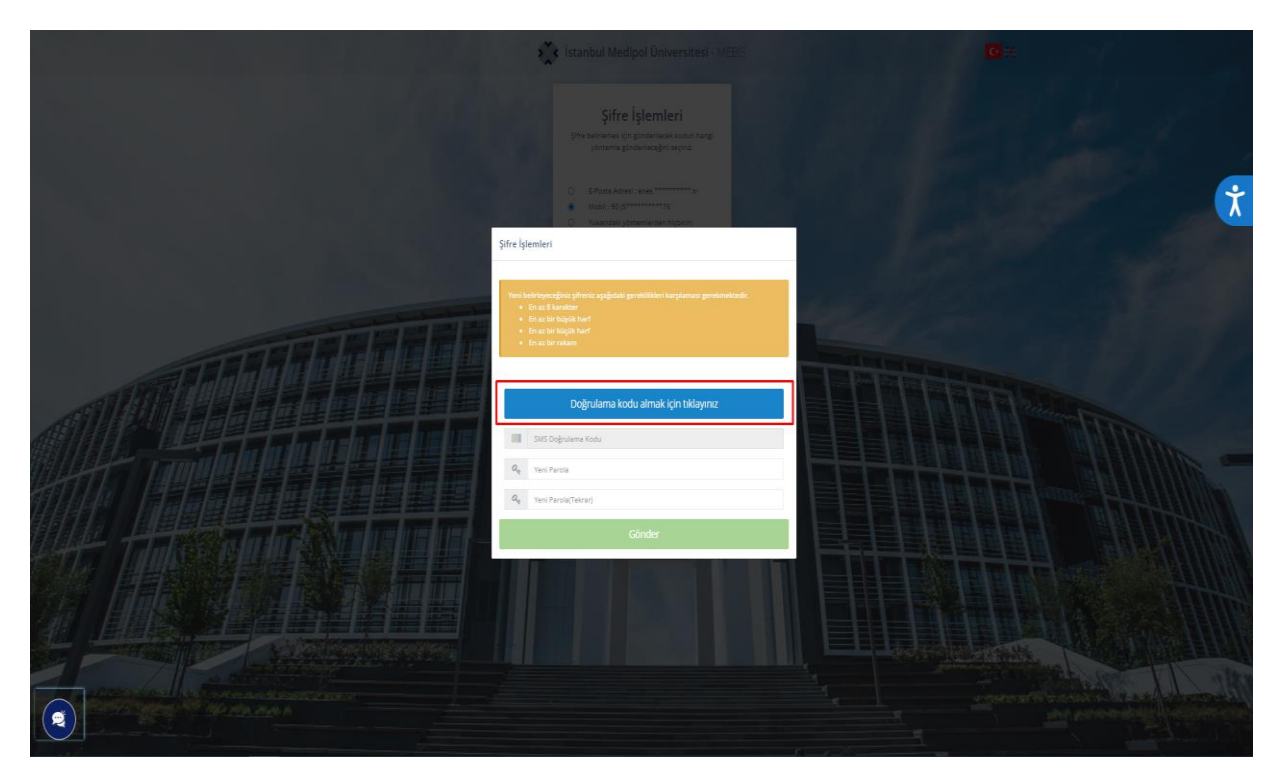

**6.Ana Sayfaya Yönlendirme:** Başarılı bir işlem sonrası, sizi ana sayfaya yönlendirecektir. Kullanıcı adı alanına TC kimlik numaranızı, öğrenci e-posta adresinizi veya öğrenci numaranızı giriniz. Şifre alanına ise yeni oluşturduğunuz şifreyi yazınız.

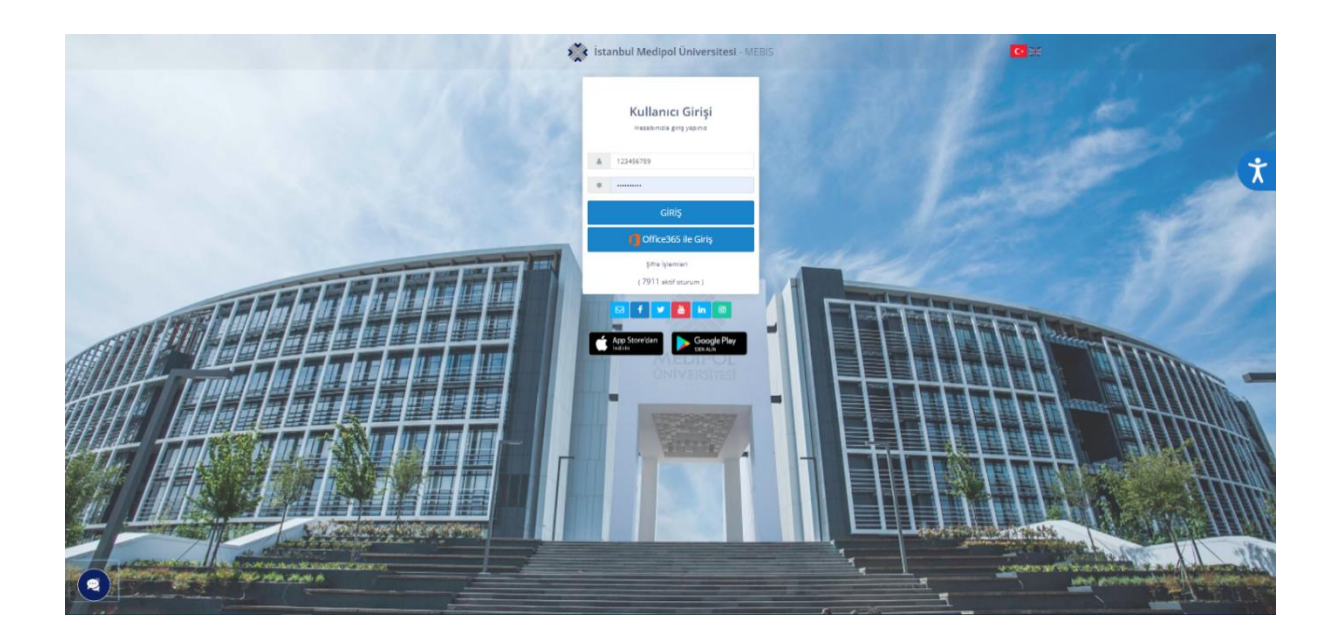

**7. Bağlantı ile Şifre Yenileme:** Sisteme kayıtlı e-posta adresinize gönderilen bağlantıyı kullanarak şifrenizi yenileyebilirsiniz.

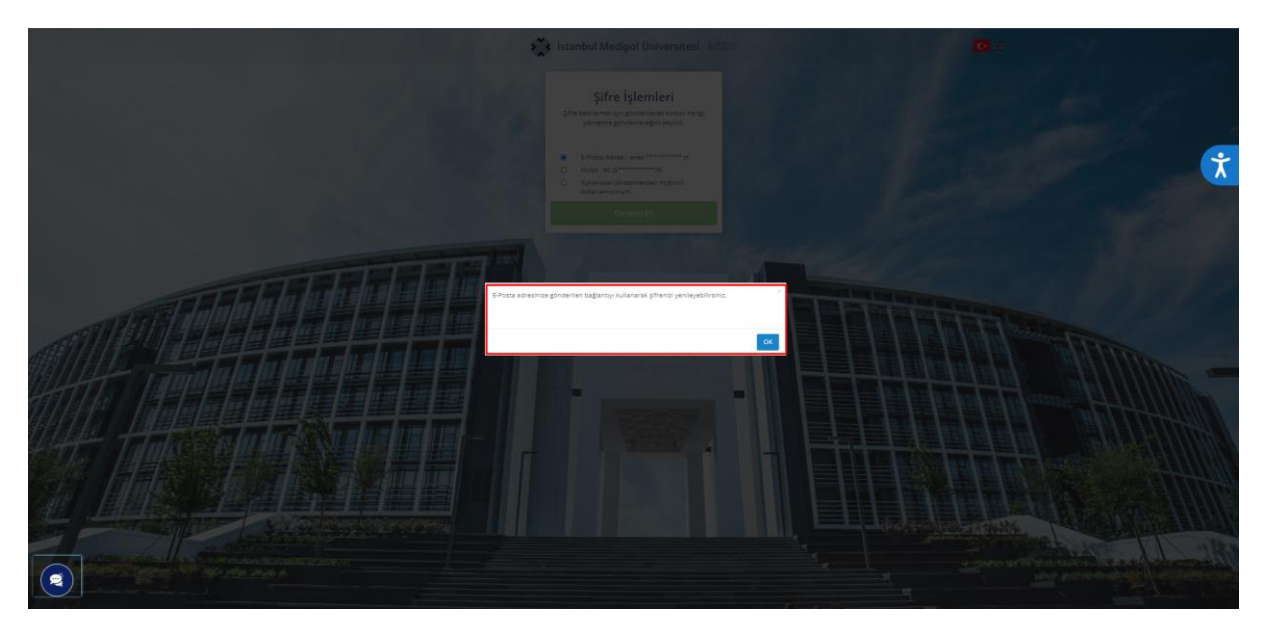

**8. Ana Sayfaya Yönlendirme:** Bu adımda da, kullanıcı adı kısmına TC kimlik numaranızı, öğrenci e-posta adresinizi veya öğrenci numaranızı girmeniz gerekmektedir. Şifre alanına yeni şifrenizi yazabilirsiniz.

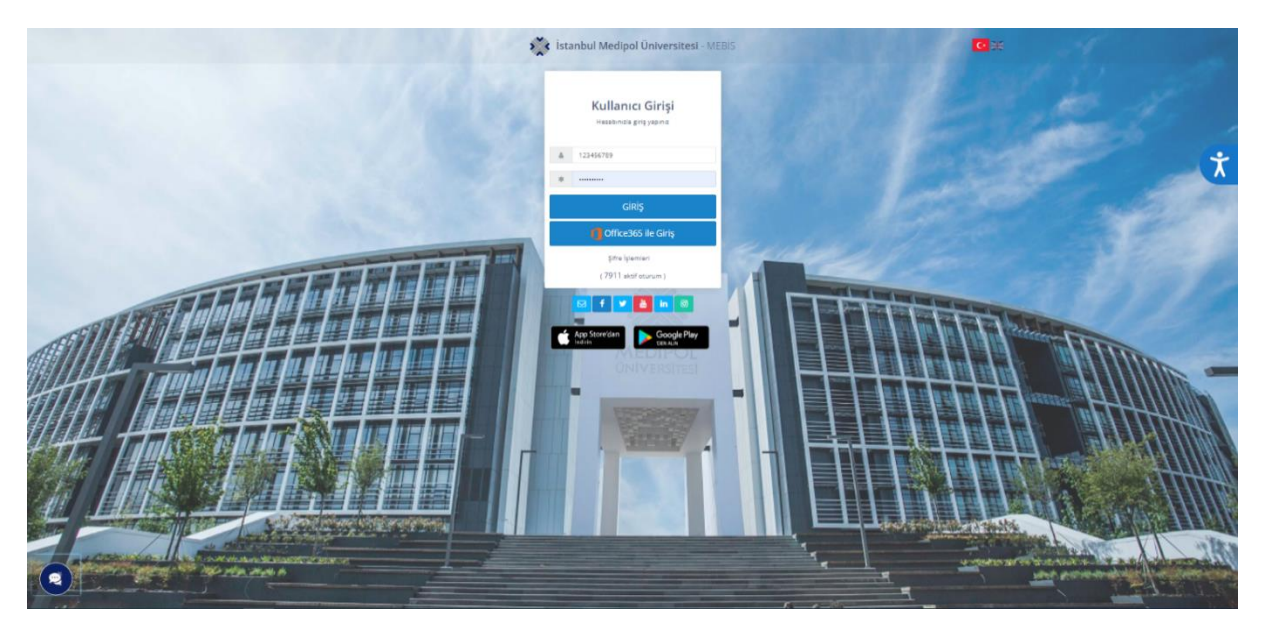

**9. Office 365 ile Giriş:** Office 365 üzerinden giriş yapma seçeneğini değerlendirebilirsiniz.

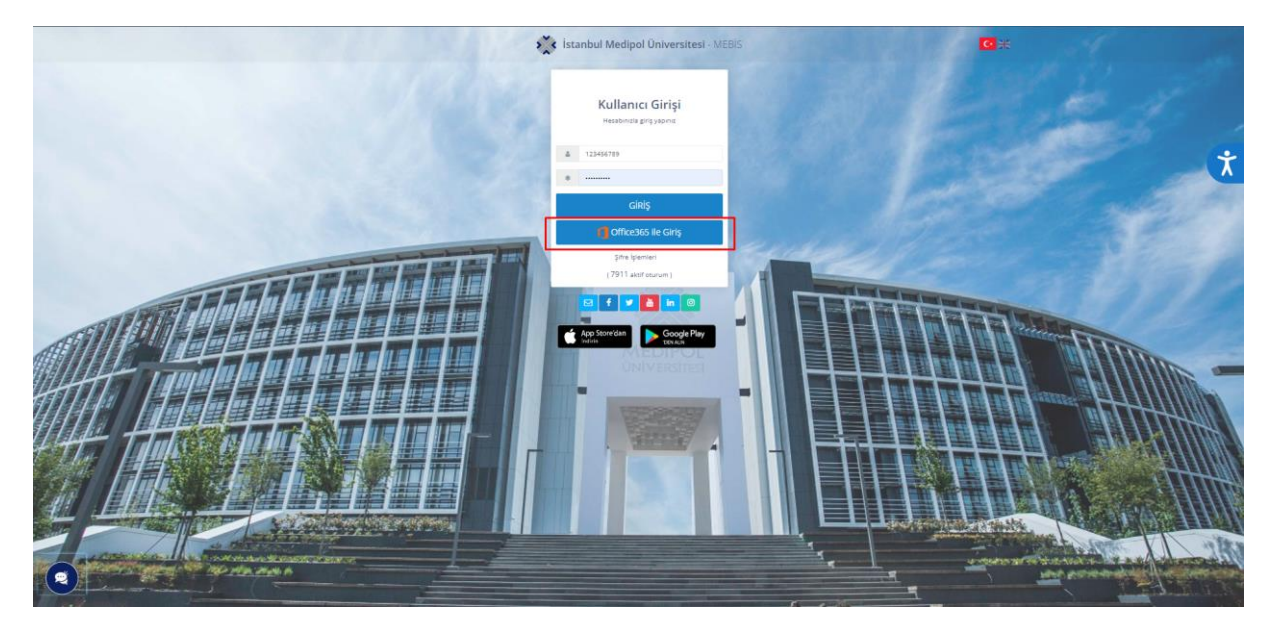

**10. Office 365 Giriş Süreci:** Office 365 ile giriş işlemi sırasında, öğrenci e-posta adresinizi girerek ilerlemeniz gerekmektedir.

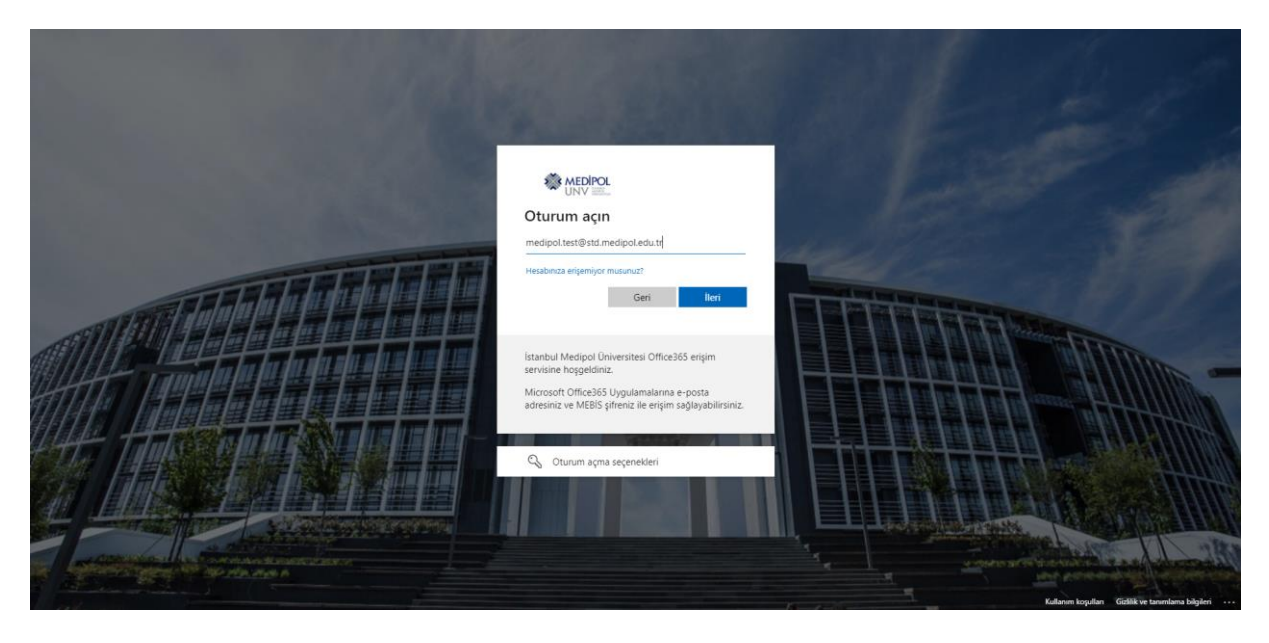

11. **Şifre Bilgisi ile Giriş:** Eğer şifrenizi biliyorsanız, bu şifreyi girerek MEBİS sistemine giriş yapabilirsiniz. Şifrenizi hatırlamıyorsanız, 2. adımdan itibaren süreci tekrar edebilirsiniz.

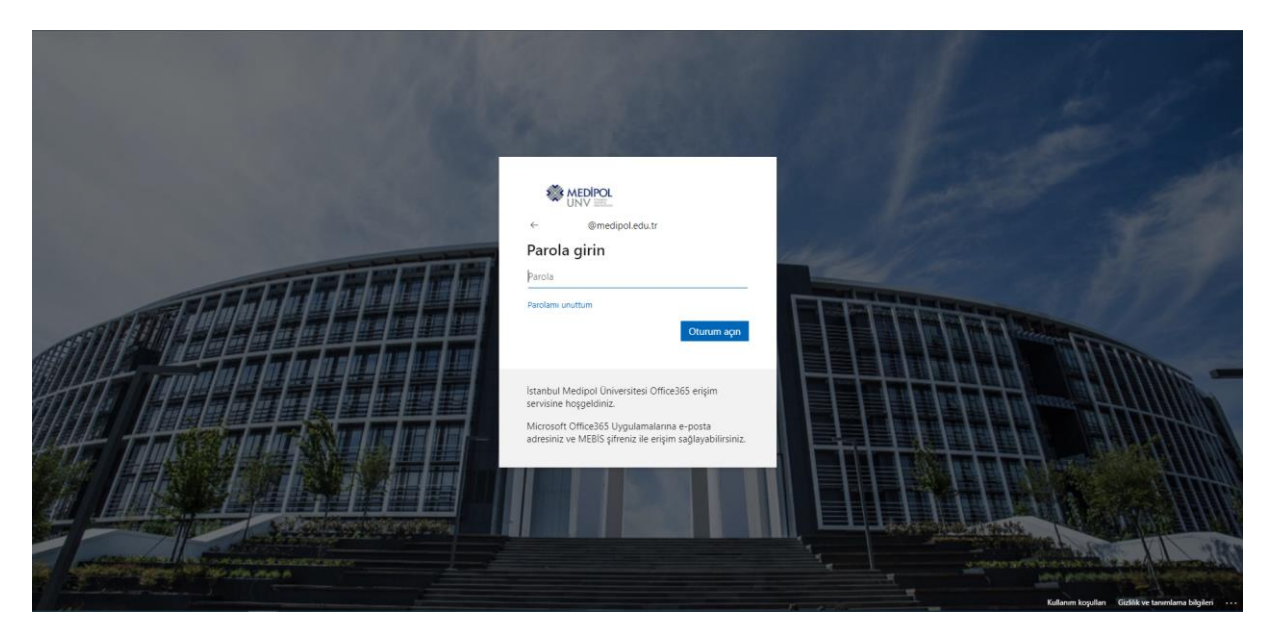